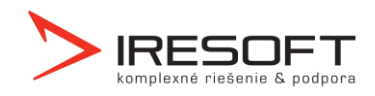

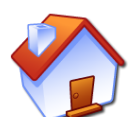

## Návod na inštaláciu komunikačného stojanu

## 1.1 Inštalácia ovládačov

Najskôr nainštalujte na počítači ovládače pre komunikáciu so stojanom. Súbor si môžete stiahnuť zo stránok <u>www.iscygnus.sk</u> – sekcia <u>Na stiahnutie</u> – <u>Inštalácia stojanu</u>.

Tento súbor spusťte a nainštalujte.

| Stažení souboru - upozornění zabezpečení 🛛 🛛 🗙                                                                                                    |
|----------------------------------------------------------------------------------------------------|
| Chcete soubor spustit nebo uložit?                                                                                                    |
| Název: CP210x_VCP_Win2K_XP_S2K3.exe<br>Typ: Aplikace, 3,04 MB<br>Zdroj: www.iresoft.cz                                                                                                    |
| Přestože software stažený z Internetu může být užitečný, soubor<br>tohoto typu může poškodit počítač. Pokud zdroji plně nedůvěňujete,<br>tento software nespouštějte ani neukládejte. Jaké je riziko? |

## 1.2 Zapojenie stojanu do PC

Teraz zapojte stojan pomocou dodaných káblov do elektrickej siete a potom pripojte k USB portu počítača. Operačný systém automaticky nainštaluje potrebné ovládače. Budú nainštalované 2 HW zariadenia. Po dokončení inštalácie ovládačov sa zobrazí potvrdzujúca správa.

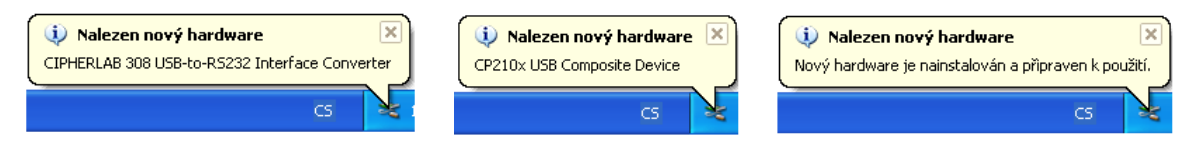

## 1.3 Nastavenie komunikácie v IS Cygnus

Najskôr je potrebné zistiť, ku ktorému COM portu bol stojan pripojený. Klepnite na ikonu <u>Tento počítač</u> pravým tlačidlom a zvoľte položku <u>Spravovať</u>.

V ľavej časti okna zvoľte položku <u>Správca zariadenia</u>. V pravom zozname rozbaľte zložku <u>Porty (COM a LPT)</u>. Pokiaľ je stojan správne pripojený a nainštalovaný, bude medzi portami zobrazená položka <u>CP210x USB to</u>

| Tento pr  | Otevřít                   |
|-----------|---------------------------|
| Torico pe | Prozkoumat                |
|           | Hledat                    |
|           | Spravovat                 |
|           | Otestovat systémem AVG    |
|           | Připojit síťovou jednotku |
|           | Odpojit siťovou jednotku  |
|           | Vytvořit zástupce         |
|           | Odstranit                 |
|           | Přejmenovat               |
|           | Vlastnosti                |

<u>UART Bridge Controller (COM X)</u>, kde <u>X</u> v zátvorke označuje číslo portu, ku ktorému je stojan pripojený. Toto číslo si zapamätajte, pretože je potrebné ho zadať do IS Cygnus.

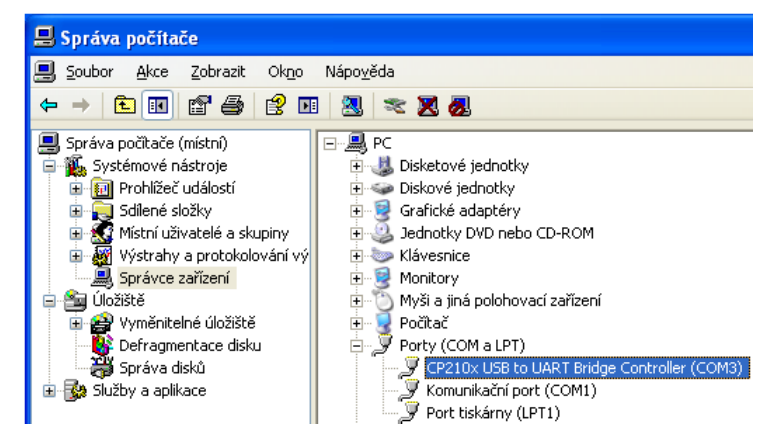

Spusťte IS Cygnus, spusťte modul <u>Dokumentácia klienta</u>, klepnite na tlačidlo <u>Nastavenie</u>, zvoľte položku <u>Nastavenie modulu Dokumentácia klienta</u>, v ľavej časti označte sekciu <u>Terminály</u> a vpravo vyberte správny COM port, ku ktorému je stojan pripojený. Okno zatvorte tlačidlom <u>OK</u>. Teraz je stojan pripravený pre komunikáciu medzi terminálom a PC.